# ※國中學生端選填志願系統操作說明※

#### 一、登入網站

開啟並登入 106 學年度桃連區高級中等學校免試入學網站(網址:

https://tyc.entry.edu.tw), 並點選『報名系統』。再依學生的身分點選資格相符的登入。

| 106學編               | ⊫度桃連區<br>□等學校免試入學                            |                                              |                                  |
|---------------------|----------------------------------------------|----------------------------------------------|----------------------------------|
| 最新消息 報名系統           |                                              |                                              |                                  |
|                     |                                              |                                              |                                  |
| 報会<br>系統<br>Sign Up |                                              |                                              |                                  |
| 桃連區悲居國中生            | 四甲學校管理系統<br>基本資料維護、填報系統、集體<br>報名系統、錄取及報到名單下載 | 指生學校管理系統<br>填報系統、報名學生資料下載系<br>統、錄取學生填報系統、報到學 | 水班学校會理系統<br>集體報名、榜單公告、基本資料<br>維護 |

| 🕈 志願      | 選填系統         | 【應屆國中生】         |
|-----------|--------------|-----------------|
| 就學區       | 桃達區          | T               |
| 就學國中      | 請選擇          | T               |
| 帳號:       |              |                 |
| 密碼:       |              |                 |
| 驗證碼       |              | 65025           |
|           | 登入           |                 |
| *選填系統預設密码 | 瑪為生日6碼,請於登入谷 | 後立即改變密碼,確保資料安全。 |
| 繳交志願表:請依  | 各國中時程辦理。     |                 |

以應屆國中生為例,選擇就讀的學校 後,輸入帳號密碼。

注意:帳號為身分證字號,密碼預設
為生日6碼,若出生年月日為90年1
月2日,則密碼為900102。

請注意!第一次登入會要求更改密碼 · 請務必牢記密碼 · 若忘記密碼請詢問國中註冊組長或導師 ·

### 二、個人基本資料

登入後,點選上方『個人基本資料』可查看學校上傳之資料有沒有誤,若有錯誤請盡快 聯絡學校。

| 招生學校資料 招生名額一號     | 表志願選慎             | 國人基本資料 | 修改使用者密碼  | 超額比序查詢    | 服務 列印志顧選切                                                                      | 其核對表 登出      |            |      |     |   |  |
|-------------------|-------------------|--------|----------|-----------|--------------------------------------------------------------------------------|--------------|------------|------|-----|---|--|
| 人基本資料             |                   |        |          |           |                                                                                |              |            |      |     |   |  |
| 集報單位代碼            | 666666            |        | 身分韻      | 注字號       | Z123456783                                                                     |              |            |      |     |   |  |
| 學生姓名              | 張OO               |        |          |           | 斑級                                                                             | 01           | 座號         | 04   | 性別  | 文 |  |
| 家長姓名              | 某家長               |        | 室内       | 電話        | 03222222                                                                       |              |            | 行動電話 |     |   |  |
| 郵遞區號              | 郵遞區號 201          |        |          | 地址        | 桃園市00區00路                                                                      | 一段4號         |            |      |     |   |  |
| 出生年月日             | 出生年月日 民國 090      |        |          |           | 墨                                                                              | 業學校          | 666666-市立X | X國中  |     |   |  |
| 學生身分              | 一般生               |        |          |           |                                                                                |              |            |      |     |   |  |
| 特殊經濟狀況            | 一般生               |        |          |           |                                                                                |              |            | 墨業年  | 105 |   |  |
|                   |                   |        |          |           |                                                                                |              |            |      |     |   |  |
| 【王法贺茨規劃運讀】        | 主淫發戰損動 <b>強機】</b> |        |          |           | 家長: □新中   高春    高春    三尊 <br>場話:   □春中   高春    三尊 <br>輔導歌師:   ○香中     高春    二尊 |              |            |      |     |   |  |
| 【邇性輔導】合計0分        |                   |        | 墨業資格:0   | 就近入學:0    |                                                                                |              |            |      |     |   |  |
| 【多元壆習表現】合計 30.5 分 |                   |        | (物料)翻题:6 | 只须表泪:10 照 | ·                                                                              | 15 48448 - 6 |            |      |     |   |  |

# 三、招生學校資料

點選上方『招生學校資料』可以瀏覽各個招生學校的基本資料。

| 是年度桃連區             | 區高級中等學校免試入學                 |          |              |                      |             |                              |
|--------------------|-----------------------------|----------|--------------|----------------------|-------------|------------------------------|
| 招生學校資              | 7科 招生名额一覽表 志願選場             | i 個人基本資料 | 修改使用者密碼 超額比用 | 亨查詢服務 列印志願選墳核對表 登出   |             |                              |
| 招生學                | 是校基本資料一覽                    | 表        |              |                      |             |                              |
| ALL                | •                           |          |              |                      |             |                              |
| 願示第 1 至 7<br>上百 下百 | 7 項結果,共 77 項                |          |              |                      |             |                              |
| 代碼                 | 名稱                          | 簡稱       | 縣市           | 地址                   | 電話          | 網址                           |
| 013B03             | 新北市立泰山高級中學附設進修<br>學校        | 泰山高中進校   | 新北市          | 新北市泰山區辭修路7號          | 02-22963625 | http://www.tssh.ntpc.edu.tw  |
| 030C02             | 國立龍潭高級中學進修部                 | 龍潭高中進修部  | 桃園市          | 桃園市龍潭區神龍路155號        | 03-4789618  | http://www.ymhs.tyc.edu.tw   |
| 030C03             | 國立臺北科技大學附屬桃園農工<br>高級中等學校進修部 | 北科桃農進修部  | 桃園市          | 桃園市桃園區成功路二段144號      | 03-3333921  | http://www.tyai.tyc.edu.tw   |
| 030C07             | 國立中遷高級商業職業學校附設<br>進修部       | 中壢高蘭進修部  | 桃園市          | 桃園市中堰區中央西路二段141巷100號 | 03-4929871  | http://www.clvsc.tyc.edu.tw  |
| 030C08             | 國立中壢高級家事商業職業學校<br>附設進修部     | 中壢家商進修部  | 桃園市          | 桃園市中堰區德育路36號         | 03-4271627  | http://www.clvs.tyc.edu.tw   |
| 013337             | 新北市立新莊高級中學                  | 新莊高中     | 新北市          | 新北市新莊區中平路135號        | 02-29912391 | http://www.hcsh.ntpc.edu.tw  |
| 013339             | 新北市立林口高級中學                  | 林口高中     | 新北市          | 新北市林口區仁愛路二段173號      | 02-26009482 | http://www.lksh.ntpc.edu.tw  |
| 014322             | 新北市立樹林高級中學                  | 樹林高中     | 新北市          | 新北市樹林區中華路8號          | 02-86852011 | http://www.slsh.ntpc.edu.tw  |
| 014353             | 新北市立丹鳳高級中學                  | 丹鳳高中     | 新北市          | 新北市新莊區龍安路72號         | 02-29089627 | http://www.dfsh.ntpc.edu.tw/ |
| 030304             | 國立桃園高級中學                    | 桃園高中     | 桃園市          | 桃園市桃園區成功路三段38號       | 03-3946001  | http://www.tysh.tyc.edu.tw   |

※點選藍色虛線框框可以依照學校類型篩選。※點選線色虛線框框可以依照選擇之類型進行排序。

| 年度桃連                          | 區高級中等學校免試。                                  | 人學   |                          |         |          |                  |    |     |              |                                                                                             |
|-------------------------------|---------------------------------------------|------|--------------------------|---------|----------|------------------|----|-----|--------------|---------------------------------------------------------------------------------------------|
| 招生學校讀                         | 資料 招生名額一覽表                                  | 志願選填 | 個人基本資料                   | 修改使用者密碼 | 超額比序查詢服務 | 列印志願選填核對表        | 登出 |     |              |                                                                                             |
| <b>免試ノ</b><br>雪際招生:<br>2.優先免試 | <b>、學招生名</b> 額<br>名額以委員會公告為準<br>入學招生名額分配,以3 |      | <b>長</b><br>1容為準。        |         |          |                  |    |     |              |                                                                                             |
| ALL                           | •                                           | ALL  |                          | ▼ ALL   | •        | ALL              | )  |     |              |                                                                                             |
| ≝校關鍵字:<br>顯示第13               | 至 100 項結果,共 312 項                           |      |                          |         |          |                  |    |     |              |                                                                                             |
| 代碼                            | ♦名稱                                         | ¢    | 科組<br>代碼 <sup>◆</sup> 科組 | 名稱      |          | ⇔職群名稱            |    | ⇔性別 | ⇔部別          | ·<br>·<br>·<br>·<br>·<br>·<br>·<br>·<br>·<br>·<br>·<br>·<br>·<br>·<br>·<br>·<br>·<br>·<br>· |
| 013B03                        | 泰山高中進校                                      |      | 306 電子                   | 科       |          | 電機與電子群           |    | 不限  | 進修學校         | 1                                                                                           |
| 030C02                        | 龍潭高中進修部                                     |      | 206 食品                   | 加工科     |          | 食品群              |    | 不限  | 進修學校         | 27                                                                                          |
| 030C02                        | 龍潭高中進修部                                     |      | 308 電機                   | 科       |          | 電機與電子群           |    | 不限  | 進修學校         | 28                                                                                          |
| 030C03                        | 北科桃農進修部                                     |      | 301 機械                   | 科       |          | 機械群              |    | 不限  | 進修學校         | 80                                                                                          |
| 030C03                        | 北科桃農進修部                                     |      | 303 汽車                   | 科       |          | 動力機械群            |    | 不限  | 進修學校         | 40                                                                                          |
| 000000                        |                                             |      |                          |         |          |                  |    |     |              |                                                                                             |
| 030003                        | 北科桃農進修部                                     |      | 306 電子                   | 科       |          | 電機與電子群           |    | 不限  | 進修學校         | 40                                                                                          |
| 030C03                        | 北科桃農進修部<br>北科桃農進修部                          |      | 306 電子<br>308 電機         | 科<br>科  |          | 電機與電子群<br>電機與電子群 |    | 不限  | 進修學校<br>進修學校 | 40<br>40                                                                                    |

點選『招生名額一覽表』可以查詢各個學校的招生名額,橘色虛線框可以依照需求來篩 選學校。

| 年度桃建。           | 區高級中等學校免試入                   | 學          |              |          |           |    |     |      |               |
|-----------------|------------------------------|------------|--------------|----------|-----------|----|-----|------|---------------|
| 招生學校資           | 料 招生名額一覽表                    | 志願選填 個人    | 基本資料 修改使用者密碼 | 超額比序查詢服務 | 列印志願選填核對表 | 登出 |     |      |               |
|                 |                              |            |              |          |           |    |     |      |               |
| 免試入             | 學招生名額                        | 一覽表        |              |          |           |    |     |      |               |
| (審察物生)          | 又麵以禾昌会八生生谁。                  |            |              |          |           |    |     |      |               |
| .員際拍土1<br>優先免試。 | 5.99以安夏首公百易学。<br>入學招生名額分配,以委 | 員會公告內容為準   | •            |          |           |    |     |      |               |
| ALL             | •                            | ALL        | ALL          | •        | ALL       | •  |     |      |               |
| A               | 進修                           | f Marta    |              |          |           |    |     |      |               |
|                 |                              |            |              |          |           |    |     |      |               |
| 無小 <b>第</b> 1∃  | - 53 県諸朱 / 共 53 頃 (征、        | 512 頃結朱週應) |              |          |           |    |     |      | 首頁 上頁 1 下頁 尾頁 |
| 代碼              | ◆名稱                          | ♦ 科組<br>代碼 | ◆ 科組名稱       |          | ♥職群名稱     |    | ⇔性別 | ⇔ 部別 | ◆ 名額(全區) ◆    |
| 030C02          | 龍潭高中進修部                      | 206        | 食品加工科        |          | 食品群       |    | 不限  | 進修學校 | 27            |
| 030C02          | 龍潭高中進修部                      | 308        | 電機科          |          | 電機與電子群    |    | 不限  | 進修學校 | 28            |
| 030C03          | 北科桃農進修部                      | 301        | 機械科          |          | 機械群       |    | 不限  | 進修學校 | 80            |
| 030C03          | 北科桃農進修部                      | 303        | 汽車科          |          | 動力機械群     |    | 不限  | 進修學校 | 40            |
| 030C03          | 北科桃農進修部                      | 306        | 電子科          |          | 電機與電子群    |    | 不限  | 進修學校 | 40            |
| 030C03          | 北科桃農進修部                      | 308        | 電機科          |          | 電機與電子群    |    | 不限  | 進修學校 | 40            |
| 030C03          | 北科桃農進修部                      | 315        | 化工科          |          | 化工群       |    | 不限  | 進修學校 | 40            |
| 030C03          | 北科桃農進修 <mark>部</mark>        | 338        | 模具科          |          | 機械群       |    | 不限  | 進修學校 | 40            |
| 030C07          | 中壢高商進修部                      | 401        | 商業經營科        |          | 商業與管理群    |    | 不限  | 進修部  | 23            |

※使用關鍵字搜尋,可以更快找到想要的學校。

## 四、志願選填

在進行志願選填前,學生須先填妥『106年度志願選填試探輔導問卷』才能繼續進行選 填,此問卷作為以後的輔導分析使用。

|                                                                                             | :                                     | 106年度志願選填試探輔導問卷                               |     |
|---------------------------------------------------------------------------------------------|---------------------------------------|-----------------------------------------------|-----|
| 一、我生活                                                                                       | 厓(襈填志風                                | 到諮詢對象:(可複選)                                   |     |
| ■ A導師                                                                                       | -(                                    |                                               |     |
| ■B輔導者                                                                                       | 老師                                    |                                               |     |
| ■C學科                                                                                        | <b>敞師</b>                             | 科(請輸入學科)                                      |     |
| ■ D學校                                                                                       | 行政人員                                  |                                               |     |
| ■E家長                                                                                        |                                       |                                               |     |
| ■F親戚国                                                                                       | 成長輩                                   |                                               |     |
| ■G同學(                                                                                       | 學長姐)                                  |                                               |     |
|                                                                                             | 姊妹                                    |                                               |     |
|                                                                                             |                                       | (請鞩八到家)                                       |     |
| UJ₩                                                                                         |                                       |                                               |     |
| 二、我生活                                                                                       | 厓(選填志鳳                                | 到考量的因素:                                       | 選至! |
| 個選項,                                                                                        | 如「ABC」                                | )                                             |     |
|                                                                                             | 因素                                    | 選項                                            |     |
|                                                                                             | 個人因素                                  | A學業表現、B性向(專長能力)、C生涯興趣、<br>D工作價值觀、E人格特質、F健康狀況  |     |
|                                                                                             | 環境因素                                  | G家庭經濟狀況、H家人期望、I社會潮流與評價、<br>J通勤距離及時間           |     |
|                                                                                             | 資訊因素                                  | K生涯試探結果、L學校入學管道與方式、M學校多元社團及發展特色、<br>N未來升學就業管道 |     |
|                                                                                             | 其他                                    | O(請自填)(請輸入考量因素)                               |     |
| <ul> <li>三、我認;</li> <li>○ A學術術</li> <li>○ B技進;;</li> <li>○ C生特殊;</li> <li>○ F中正引</li> </ul> | 為我生涯評<br>頃向<br>頃向(請續頃<br>東長傾向(異<br>夏校 | 估結果是:(單選)<br>[第四題)<br>『科型高中或特色班)              |     |

點選『志願選填』可以開始加入志願學校。篩選條件可依地區、性質及職群來篩選學

校。

| JHILL PIX. | 資料 招生名額     | 一覽表 | 志願選填        | 個人基本資料 | 修改使用者密碼 | 超額比序查詢服務 | 列印志願選填核對表 | 登出     |       |       |         |
|------------|-------------|-----|-------------|--------|---------|----------|-----------|--------|-------|-------|---------|
|            |             |     |             |        |         |          |           |        |       |       |         |
| 主面を        | 毘╆          |     |             |        |         |          |           |        |       |       |         |
| 心际只知       | 芭供          |     |             |        |         |          |           |        |       |       |         |
|            |             |     |             |        |         |          |           |        |       |       |         |
| 8選條件:      | 請選擇區域       | • 8 | <b>署 </b> 選 | ▼ 請選擇  | 載君羊     | •        |           |        |       |       |         |
| 握學校:       | 請選擇區域<br>基北 | -   | <b>▼</b> 請  | 選擇科別   | ▼ 加入    | 全刪除      |           |        |       |       |         |
|            | 桃連          |     |             |        |         |          |           | 牛涯相劃登目 |       |       |         |
| 志願數        | 五專          | 數   | 戰群          | ŧ      | 志願      | 校        | 科別        | 分數     | 志願總積分 | 移動科組序 | 刪除      |
|            |             |     |             |        |         |          |           |        |       |       | 志願選填核對考 |
|            |             |     |             |        |         |          |           |        |       |       |         |

篩選完後即可選擇學校及科系,按下加入即可將學校加入志願清單中。系統會將最先加入的學校排再志願序第一,下次加入的排第二,依此類推。可將優先的學校先加入或加 入完畢後再調整順序。

| 招生學校了   | 資料 招生名額一覽表 志)                        | 顛選填 個人基本資料                                              | 修改使用者密碼    | 超額比序查詢服務 | 列印志願選填核對表 | 登出                         |        |       |         |
|---------|--------------------------------------|---------------------------------------------------------|------------|----------|-----------|----------------------------|--------|-------|---------|
| 志願遺     | <b>巽</b> 填                           |                                                         |            |          |           |                            |        |       |         |
| 课罐 修住 · |                                      |                                                         | r.         |          |           |                            |        |       |         |
| 11週間に下・ | 「時選擇學校                               | ▼ 請選擇科別                                                 | .≠<br>▼ 加入 | 全删除      |           |                            |        |       |         |
| 志願數     | 詩選擇學校<br>大國高中<br>大溪高中                | 戰君羊                                                     | 志願         | 校        | 科別        | 生 <mark>涯規劃意見</mark><br>分數 | 志 願總積分 | 移動科組序 | 删除      |
|         | 中大堰中<br>中堰高商<br>内堰高市<br>平鎮高中<br>永蓋高中 |                                                         |            |          |           |                            |        |       | 志願遛填核對表 |
|         | 武陵豪中<br>南崁高中<br>桃園高中<br>馬唱高中         |                                                         |            |          |           |                            |        |       |         |
| 9       | 陽明高中<br>新屋高中<br>楊梅高中                 | 電話:(03)4789618<br>18 分機:221,231,2<br>)23152500 藤 513.50 | 41,261     |          |           |                            |        |       |         |

|    |       |        |              |   |     |      |        |       |       | 選填       | いり   |
|----|-------|--------|--------------|---|-----|------|--------|-------|-------|----------|------|
|    |       |        |              |   |     |      |        |       |       | 5.願己成功儲有 | 増成功思 |
|    |       |        |              |   | •   | ŧ    | ▼ 學術群  | 公立高中職 | •     | 桃連       | 選條件: |
|    |       |        |              |   | 全制味 | ▼ 加入 | 通科     | •     |       | 大園高中     | 握學校: |
| 刪除 | 移動科組序 | 志 願總積分 | 生涯規劃意見<br>分數 | 別 | 志願校 | ,    | i<br>群 | 敗     | 志願序分數 | 志願序      | 志願數  |
|    |       |        |              |   |     |      |        |       |       |          |      |
|    | 移動科組序 | 志 願總積分 | 生涯規劃意見<br>分數 | 別 | 志願校 | ;    | 群      | 收即    | 志願序分數 | 志願序      | 志願數  |

若選填志願的底色為綠色的話,代表此志願為五專的志願,高中職及五專的志願序算法 不同,各自獨立運算。相關資料請參考報名簡章。

| 志願刻            | 選填               |       |                 |                       |             |              |        |       |    |
|----------------|------------------|-------|-----------------|-----------------------|-------------|--------------|--------|-------|----|
|                |                  |       |                 |                       |             |              |        |       |    |
| 増成功,志<br> 選條件: | ·願已成功儲存<br>請選擇區域 | ·     | 選擇性質 ▼ 請選擇      | TRC E∓ ▼              |             |              |        |       |    |
| 撞學校:           | 時選擇學校            |       | ▼ 請選擇科別         | ▼ 加入 全刪除              |             |              |        |       |    |
| 志願<br>數        | 志願序              | 志願序分數 | 職群              | 志願校                   | 科別          | 生涯規劃意見<br>分數 | 志 顧總積分 | 移動科組序 | 刪除 |
| 1              | 1                | 15    | 學術群             | 大图高中                  | 普通科         | 0            | 46     | GO    |    |
| 2              | 2                | 15    | 學術群             | 武陵高中                  | 普通科         | 0            | 46     | GO    | Î  |
| 3              | 3                | 15    | 學術群             | 楊梅高中                  | 综合高中        | 2            | 48     | GO    | 1  |
| 4              | 4                | 12    | 化工群             | 北科桃農進修部               | 化工科         | 2            | 45     | GO    | 1  |
| 4              | 4                | 15    | 李贞태<br>化工群<br>※ | 储得電中<br>北科林農進修部<br>20 | 涂古最中<br>化工料 | 2            | 48     |       |    |

## 五、志願排序

若新增完畢後想要調整順序,可以使用圖中的箭頭來移動順序。 若想要將某所學校從目前順位跳至指定順位,只需要方框內輸入志願序,按下「GO」 系統將會把那所學校移動至指定志願序。

| 志願刻            | 矍填<br><sup>第已成功概律</sup> |       |            |              |       |      |     |     |              |       |              |    |
|----------------|-------------------------|-------|------------|--------------|-------|------|-----|-----|--------------|-------|--------------|----|
| ≋邏條件:<br>■握學校: | 請選擇區城<br>請選擇學校          | •     | 青選擇性質<br>▼ | t ▼<br>請選擇科別 | 請選擇職群 | ▼ 加入 | ▼   |     |              |       |              |    |
| 志願<br>數        | 志願序                     | 志願序分數 |            | 職群           |       |      | 志願校 | 科別  | 生涯規劃意見<br>分數 | 志願總積分 | 移動科組序        | 刪除 |
| 1              | 1                       | 15    |            | 學術群          | *     | 國高中  |     | 普通科 | 0            | 46    | <b>• • •</b> |    |

### ※範例

如下圖,欲將志願序第一的高中一至第三序位,再方框中輸入「3」再按下「GO」。系統將會把第二、第三序位的學校往上移動,而原本第一序位的學校就變成指定的序位了。

| 篩 <mark>選</mark> 條件: | :: 請選擇區域 ▼ 請選擇性質 ▼ 請選擇職群 ▼ |       |         |            |      |              |        |       |         |  |  |  |
|----------------------|----------------------------|-------|---------|------------|------|--------------|--------|-------|---------|--|--|--|
| <b>蘳揮學校:</b>         | 睛選擇學校                      |       | ▼ 請選擇科別 | ▼ 加入 全刪除   |      |              |        |       |         |  |  |  |
| 志願<br>數              | 志願序                        | 志願序分數 | 職君祥     | 志願校        | 科別   | 生涯規劃意見<br>分數 | 志 願總積分 | 移動科組序 | 刪除      |  |  |  |
| 1                    | 1                          | 15    | 學術群     | 大圈高中       | 普通科  | 0            | 46     | GO    |         |  |  |  |
| 2                    | 2                          | 15    | 學術群     | 武陵扈中       | 普通科  | 0            | 46     | GO    |         |  |  |  |
| 3                    | 3                          | 15    | 學術群     | 楊梅庵中       | 综合高中 | 2            | 48     | GO    |         |  |  |  |
| 4                    | 1                          | 15    | 衛生與賤理群  | 聖母警護管理專科學校 | 護理科  | 2            | 48     | GO    | Ê       |  |  |  |
|                      |                            |       |         |            |      |              |        |       | 志願選填核對表 |  |  |  |

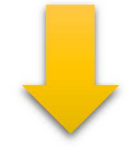

| 1(〒1+: | 請選擇區域 | • 請   | 差陸任賞 ▼ 請選打 | ●和明日       |      |              |        |           |    |
|--------|-------|-------|------------|------------|------|--------------|--------|-----------|----|
| 學校:    | 睛選擇學校 |       | ▼ 請選擇科別    | ▼ 加入 全刪除   |      |              |        |           |    |
| 願敗     | 志願序   | 志願序分數 | 職群         | 志願校        | 科別   | 生涯規劃意見<br>分數 | 志 願總積分 | 移動科組序     | 刪時 |
| 1      | 1     | 15    | 學術群        | 武陵高中       | 普通科  | 0            | 46     | GO        |    |
| 2      | 2     | 15    | 學術群        | 楊梅崗中       | 综合高中 | 2            | 48     | GO        |    |
| 3      | 3     | 15    | 學術群        | 大國高中       | 普通科  | 0            | 46     | GO        |    |
| 4      | 1     | 15    | 衛生與護理群     | 聖母醫護管理專科學校 | 護理科  | 2            | 48     | ► ▼<br>GO | Ê  |

# 六、 超額比序查詢服務

| 106學年 | 度桃連區高級 | 級中等學校免試ノ                        | 學                                  |                                               |                                       |                                          |                    |    |
|-------|--------|---------------------------------|------------------------------------|-----------------------------------------------|---------------------------------------|------------------------------------------|--------------------|----|
|       | 招生學校資料 | 招生名額一覽表                         | 志願選填                               | 個人基本資料                                        | 修改使用者密碼                               | 超額比序查詢服務                                 | 列印志願選填核對表          | 登出 |
|       |        |                                 | 106學年                              | =度桃連區學生:<br>個別序位之                             | 免試入學超額比與<br>比率及累積人數區                  | \$(未含志願序)<br><sup>屆間</sup>               |                    |    |
|       |        | 學生:一班                           | 二號生 身分                             | 證字號:Z123456                                   | 781                                   |                                          |                    |    |
|       |        | 個別序位之<br>比 率區<br>累積人數區          | 比率及累積人<br>間: 85.73%~<br>間: 27901 人 | 數區間:<br>100.00%<br>~ 32640 人                  |                                       |                                          |                    |    |
|       |        | 備註:<br>1. 個別序位<br>技優甄審<br>為進。   | 之比率及累積<br>入學、直升入                   | 人數區間計算以原<br>學、實用技能學程:                         | 就學區內之升學學生<br>輔導分發、職業類科                | (扣除已錄取且報到科<br>5<br>5期選入學等管道之學生)          | 學班、<br>)人數         |    |
|       |        | 2. 根據該區<br>每一區間<br>算至小數<br>比率區間 | 超額比序項目<br>比率不低於百<br>點第二位,第<br>早現。  | 之分配及比序順吹<br>分之O・三旦人數 <sup>2</sup><br>三位以下四捨五入 | ,計算該區學生之整<br>不少於一百人,計算對<br>;另就序位比率為後間 | 體表現,由前至後排序<br>其個別序位所屬區間。其<br>百分之二十以下者,得以 | ,並以<br>劉比率均<br>以同一 |    |
|       |        | 3. 本服務資<br>呈現或做<br>4. 選填志願      | [訊僅供個人進<br>]其他目的之使<br>]時,除参考本      | 行志願選填参考,<br>用。<br>服務資訊外,務必                    | 任何個人、團體、學;<br>考量國中學生生涯輔:              | 校或機關不得蒐集處理<br>導紀錄手冊及生涯發展規                | 、公開<br>現劃書,        |    |
|       |        | 並参酌以<br>願序填滿                    | 往免試入學志<br>,以選擇適宜                   | 願選填試探後,學:<br>的學校就近入學。                         | 校所給予之輔導建議                             | ,依照興趣、性向和能フ                              | 力,將志               |    |
|       |        |                                 |                                    |                                               |                                       |                                          |                    |    |
|       |        |                                 |                                    |                                               |                                       |                                          |                    |    |

點選上方『超額比序查詢服務』即可查詢相關資訊,可查詢個別序位比率及比率區間的 人數。其他詳細資料請參考網頁中的備註。

### 七、列印志願選填核對表

點選上方『列印志願選填核對表』或於『志願選填』右下方的志願選填核對表按鈕,都 可列印此表。

請注意·此核對表僅提供學生及家長討論參考用·並非正式選填表·

正式選填表由國中組長列印。

|                   | 芭棋     |       |       |       |      |      |        |            |              |       |            |    |
|-------------------|--------|-------|-------|-------|------|------|--------|------------|--------------|-------|------------|----|
| 更完成,志             | 順已成功儲存 |       |       |       |      |      |        |            |              |       |            |    |
| <sup>演</sup> 選條件: | 躊躇揮區域  | •][   | 請選擇性質 | t •   | 請選擇職 | ŧ    | •      |            |              |       |            |    |
| <b>碧擇學校:</b>      | 請選擇學校  |       | •     | 躊選握科別 |      | • 加入 | 全刪除    |            |              |       |            |    |
| 志願<br>數           | 志願序    | 志願序分數 | (     | 戰君祥   |      |      | 志願校    | 科別         | 生涯規劃意見<br>分數 | 志願總積分 | 移動科組序      | 删除 |
| 1                 | 1      | 15    |       | 學術群   |      | 武陵高中 |        | 普通科        | 0            | 46    | GO         | 1  |
| 2                 | 2      | 15    |       | 學術群   |      | 楊梅高中 |        | 综合高中       | 2            | 48    | GO         | 1  |
| 3                 | 3      | 15    |       | 學術群   |      | 大園高中 |        | 普通科        | 0            | 46    | GO         | 1  |
|                   |        |       |       |       |      |      | 101.24 | 944 (D.2.) |              |       | <b>^ v</b> | Ê  |

#### 招生學校資料 招生名额一覽表 志願遵填 個人基本資料 修改使用者密碼 超額比序查詢服務 列印志願遵填核對表 登出

列印

#### 106學年度桃連區高級中等學校免試入學 志願選填核對表

| *本志願提供家長及         | <b>《學生参考</b>                  |          |                                                                          |                            | 列印日期:2017/01/03 |  |  |
|-------------------|-------------------------------|----------|--------------------------------------------------------------------------|----------------------------|-----------------|--|--|
| 報名單位              | 集體報名(學校:市立XX                  | 國中)      |                                                                          |                            |                 |  |  |
| 學生姓名              | 一班二號生                         | 斑 級 座 號  | 01 - 02                                                                  | 報名日期 民國 106 年 6 月 日        |                 |  |  |
| 報名身分              | 身心障礙生                         | 准考證號碼    |                                                                          | 性別 女                       |                 |  |  |
| 報名費優待資格           | 寺寶格 低收入戶                      |          |                                                                          | 住家:03111112 手機:0912111111  |                 |  |  |
| 身分證統一編號           | Z123456781                    |          | 出生年月日                                                                    | 民國090年 01月 02日             |                 |  |  |
| 原就讀國民中學           | 市立XX國中                        |          | 畢樂狀態                                                                     | 畢業民國年:105 畢肄業: ☑畢業 □肄業 □修業 |                 |  |  |
| 通訊處               | 桃園市00區00路一                    | 段2號      |                                                                          |                            |                 |  |  |
| 【生涯發展規劃建          | 【生涯發展規劃建議】 家長:<br>輔導教         |          | 家長: ○高中 ≥高號 □ 紣高 □ 五専 · 導師: □高中 □高識 ≥ 紣高 □ 五専<br>輔導教師: □高中 □高號 □ 紣高 ≥ 五専 |                            |                 |  |  |
| 【適性輔導】合計 7 分 畢業資格 |                               | 畢業資格:2就近 | ■業資格:2就近入學:5                                                             |                            |                 |  |  |
| 【多元學習表現】          | 合計 24分                        | 均衡學習:3品德 | 《衡學習:3 品德表現:3 服務表現:7 才藝表現:5 體運能:6                                        |                            |                 |  |  |
| 【國中會考表現】          | 國文:0 數學:0 英文:0 社會:0 自然:0 作文:0 |          |                                                                          |                            |                 |  |  |

#### 選填志願明細

| 志願數 | 志願名稱                | 總積分 | 志願數 | 志願名稱 | 總積分 |
|-----|---------------------|-----|-----|------|-----|
| 1   | (免試1)武陵高中 普通科       | 46  | 21  |      |     |
| 2   | (免試2)楊梅高中 綜合高中      | 48  | 22  |      |     |
| 3   | (免試3)大園高中 普通科       | 46  | 23  |      |     |
| 4   | (五專1)聖母醫護管理專科學校 護理科 | 48  | 24  |      |     |
| 5   |                     |     | 25  |      |     |
| 6   |                     |     | 26  |      |     |
| 7   |                     |     | 27  |      |     |
| 8   |                     |     | 28  |      |     |